## Configuring your APC Email Account for the Mail app in Windows 10

These instructions are for Window 10's Mail app, but the general principles are the same for any email system.

## **APC IMAP Email Instructions**

In Windows 10 click the start menu and type "mail" and open the Mail app:

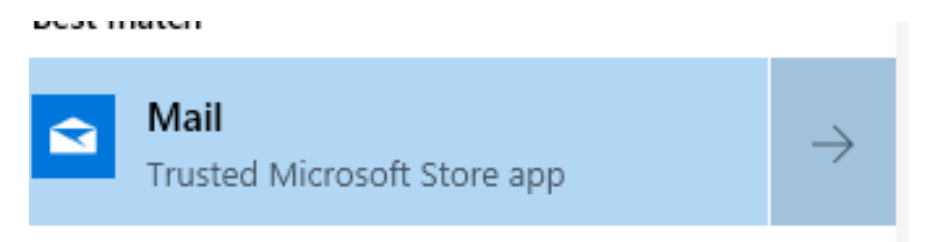

Click the Add Account button:

+ Add account

Important: Choose Advanced Setup

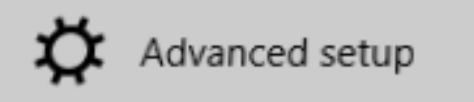

Then choose Internet Email:

Internet email POP or IMAP accounts that let you view your email in a web browser.

Enter you **Email Address** and **Username** (they are the same):

## Internet email account

Email address

pchoi@apc1002.org

User name

pchoi@apc1002.org

Enter your password:

Password

.....

Enter your Account Name (this can be anything you like) and your full Name:

Account name

Patrick's APC mail

Send your messages using this name

Patrick Choi

For the **incoming** email server enter **imap.dreamhost.com** (the first letter is an I like Igloo)

×

Choose IMAP4 for the account type:

Incoming email server

imap.dreamhost.com

Account type

IMAP4

For the outgoing server, enter smtp.dreamhost.com

Outgoing (SMTP) email server

smtp.dreamhost.com

Outgoing server requires authentication

Use the same user name and password for sending email

 $\times$ 

 $\times$ 

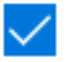

Require SSL for incoming email

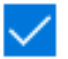

Require SSL for outgoing email

Congratulations - your email should now be working.

Please send us a test email to apc@xochi.com and we will confirm that everything is set up properly.